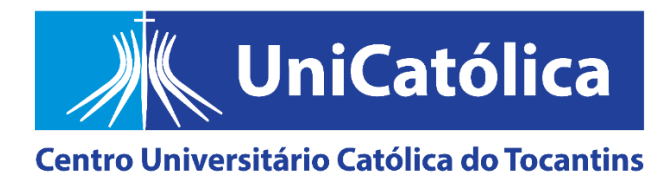

## COMISSÃO PRÓPRIA DE AVALIAÇÃO (CPA)

## PASSO A PASSO PARA AVALIAR SEUS PROFESSORES E O UNICATÓLICA EM 2023

1º passo: acesse a aba ESTUDANTE no site institucional e faça o login no PORTAL ACADÊMICO, o de frequência e de notas.

2º passo: clique no item selecionado (em vermelho), conforme indica a imagem abaixo, para expandir o conteúdo.

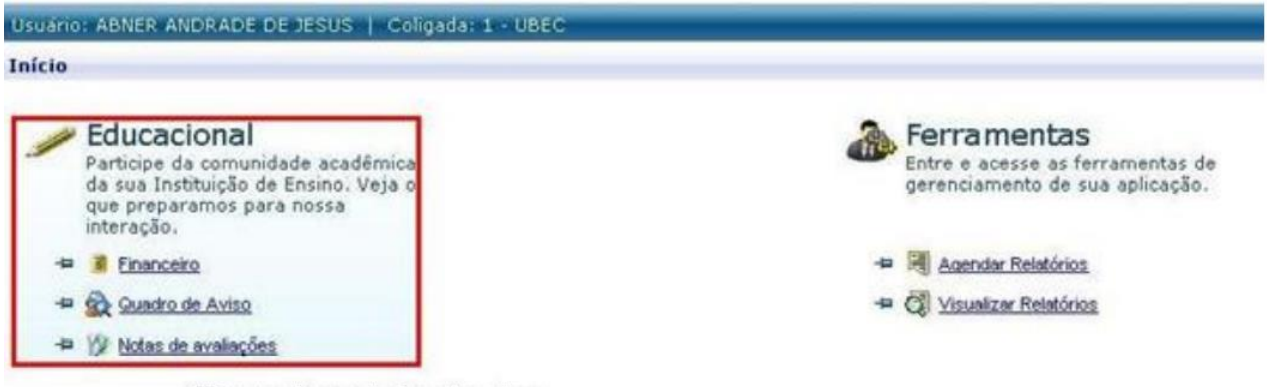

Clique no item selecionado acima.

**3º passo:** clique no link 'Avaliação Institucional' (em vermelho), conforme indica a imagem abaixo, para abrir avaliações disponíveis no semestre atual (haverá um questionário para cada disciplina e/ou unidade educacional que você está cursando; um questionário para você avaliar seu coordenador de curso; e um para avaliar o UniCatólica).

| rio:                                                                                                    |                                                                                        |                  |                                   | Fale C   | <u>tonosco</u> Ambiente • <u>Se</u> |
|----------------------------------------------------------------------------------------------------|----------------------------------------------------------------------------------------|------------------|-----------------------------------|----------|-------------------------------------|
|                                                                                                    | Início • Educacional • Aca                                                             | dêmico • Qua     | dro de Aviso                      |          |                                     |
| Académico                                                                                                    | Contexto Educacional                                                                   |                  |                                   |          |                                     |
| Ouadro de Aviso Dados pessoais Dados pessoais Dados pessoais Notas de avaiaçãe: Notas de avaiaçãe Frequência diária Matrícula online Solicitações Financeiro Professor Avaliação Institucior | Curso: ADMINISTRAÇÃO Habilitação: Bacharelado   Período Letivo: 2014/1 RA:             |                  |                                   |          |                                     |
|                                                                                                    | Quadro de Avisos                                                                       |                  |                                   |          |                                     |
|                                                                                                    | Aviso de frequência                                                                    |                  |                                   |          |                                     |
|                                                                                                    | Turma                                                                                  | Disciplina       | Nome                              | Situação | Percentual de<br>faitas             |
|                                                                                                    | CAE05013A                                                                              | 00111-<br>0040T1 | Artes Cênicas                     | Cursando | 0,00                                |
|                                                                                                    | CAE05013A                                                                              | 00240-<br>0040T1 | Comunicação Empresarial           | Cursando | 5,00°                               |
|                                                                                                    | CAE05013A                                                                              | 10391-<br>0040T1 | Direito Empresarial               | Cursando | 0,00°                               |
|                                                                                                    | CAE05013A                                                                              | 01137-<br>0040T1 | Matemática                        | Cursando | 0,00°                               |
|                                                                                                    | CAE05013A                                                                              | 01203-<br>0040T1 | Metodologia Científica            | Cursando | 0,00°                               |
|                                                                                                    | CAE05013A                                                                              | 01314-<br>0040T1 | Organização de Eventos e Etiqueta | Cursando | 0,00°                               |
|                                                                                                    | CAE05013A                                                                              | 01821-<br>0080T1 | Teoria Geral da Administração     | Cursando | 2,50°                               |
|                                                                                                    | Limite de faltas: 25% 📕 Nº de faltas próximas do limite 📕 Nº de faltas acima do limite |                  |                                   |          |                                     |
|                                                                                                    | Clique no item selecionado ao<br>Iado para expadir o conteúdo.                         |                  |                                   |          |                                     |

4º passo: para avaliar o UniCatólica, seu Coordenador de Curso e seus Professores em 2023, clique nos links correspondentes que aparecerão na sua tela, conforme indica a imagem.

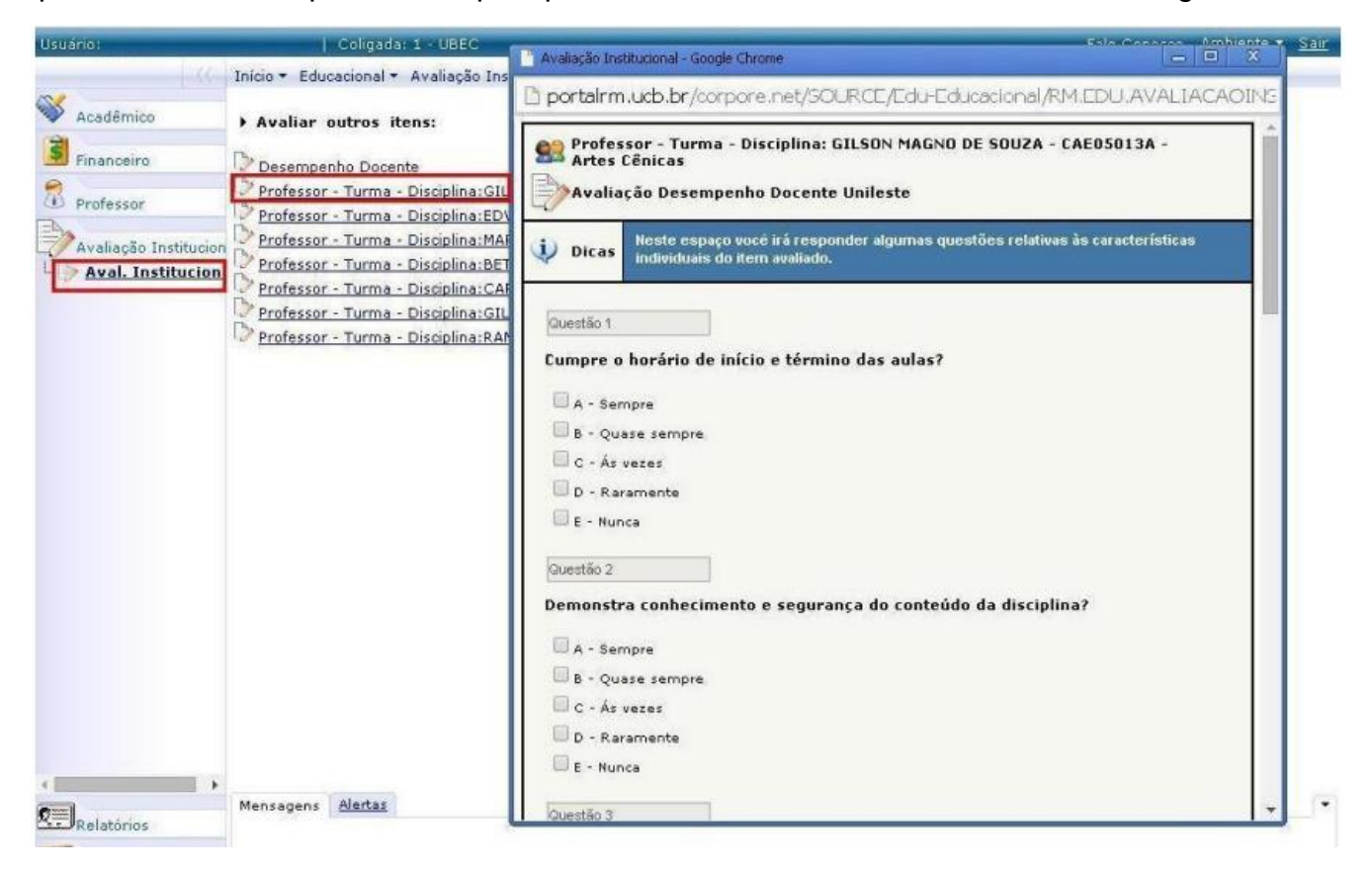

## **Observações:**

1) Se você terminar de responder ao questionário e clicar em 'Finalizar', a pesquisa não reaparecerá no seu Portal Acadêmico (RM).

2) Caso quiser salvar e continuar em outro momento, clique em apenas em 'Salvar' antes de sair no ambiente. Quando puder, retome a pesquisa de onde parou e aí sim, a 'FINALIZE'. Ela ficará disponível até o dia 31/05/2023 às 23h59min.

3) Para solicitar seu certificado de 4 horas extracurriculares, É NECESSÁRIO que você faça seu protocolo direto no Centro Integrado de Atendimento, o CIA, pelo e-mail <<u>cia@catolica-to.edu.br</u>>, apresentando seu nome completo, seu CPF e o *Prin Screen* da tela finalizada, contendo seu nome completo e a data da participação nítidos na imagem, comprovando sua participação na pesquisa pelo RM. Isto ocorre porque o questionário é anônimo, o login só serve para confirmar que você é estudante matriculado regularmente neste semestre.

4) Para tirar dúvidas e/ou fazer sugestões, fale conosco pelo e-mail <<u>uni.cpa@catolica-to.edu.br</u>>.